4. Нажмите ОК после ввода координат.

Если введенные координаты не содержатся на имеющихся картах, появляется соответствующее сообщение. Это сообщение также может выводиться на экран при неправильном вводе координат.

## ИСПОЛЬЗОВАНИЕ ПРЕДЫДУЩЕГО ПУНКТА НАЗНАЧЕНИЯ

- В меню Nav menu (Меню навигации) нажмите Previous destination (Предыдущие пункты назначения).
- Нажмите предыдущий пункт вашего назначения из списка. Отображается карта с выбранным пунктом назначения.
- 3. Нажмите GO (Перейти) для начала ведения по маршруту.

## ВЪЕЗД/СЪЕЗД С АВТОМАГИСТРАЛИ

- 1. В меню Nav menu (Меню навигации) нажмите Destination entry (Указать пункт назначения).
- 2. Нажмите More... (Еще...).
- 3. Нажмите Motorway Entry/Exit (Въезд/съезд с автострады).
- Введите название или номер автострады или выберите из List (Список).
- 5. Нажмите Entrance (Въезд) или Exit (Съезд).
- Введите название въезда или съезда для выбранной автострады или выберите из List (Список). Отображается карта с выбранной автострадой и точкой въезда/съезда.
- Нажмите GO (Перейти) для начала ведения по маршруту.

## ОБЪЕКТЫ ИНФРАСТРУКТУРЫ (POI)

Для выбора объекта инфраструктуры выполните следующие действия:

- 1. В меню Nav menu (Меню навигации) нажмите Destination entry (Указать пункт назначения).
- 2. Нажмите More... (Еще...).
- 3. Нажмите Point of interest (Объекты инфраструктуры).
- 4. Нажмите POI name (Название POI) и Ok для подтверждения.
- 5. Введите название POI или выберите из List (Список).